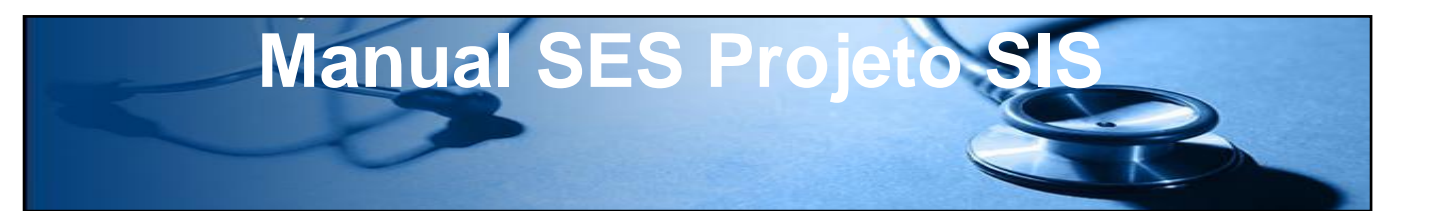

### Triagem neonatal (Pedido e execução)

Tipo de Material: <u>Passo a Passo</u>

Janeiro 2021

### **Projeto SIS**

### Histórico

| Data       | Alteração            | Versão | Executor       |
|------------|----------------------|--------|----------------|
| 13/01/2021 | Criação do Documento | 1.0    | Eliel Esquivel |
|            | Revisão              | 1.1    | Clésio Calixto |

### **Projeto SIS**

#### Índice

| 1. | Acessar o SIS             | 4 |
|----|---------------------------|---|
| 2. | Login                     | 4 |
| 3. | Solicitação ou Prescrição | 4 |
| 4. | Executar o item de Pedido | 6 |
| 5. | Abrir chamado             | 8 |

## **Projeto SIS**

### 1- Acessar o SIS

Link de acesso ao sistema: <u>http://trakcare.saude.df.gov.br/trakcare/</u>

#### 2- Login

O profissional deverá acessar o sistema Trakcare com o perfil de acesso utilizado para realização dos atendimentos.

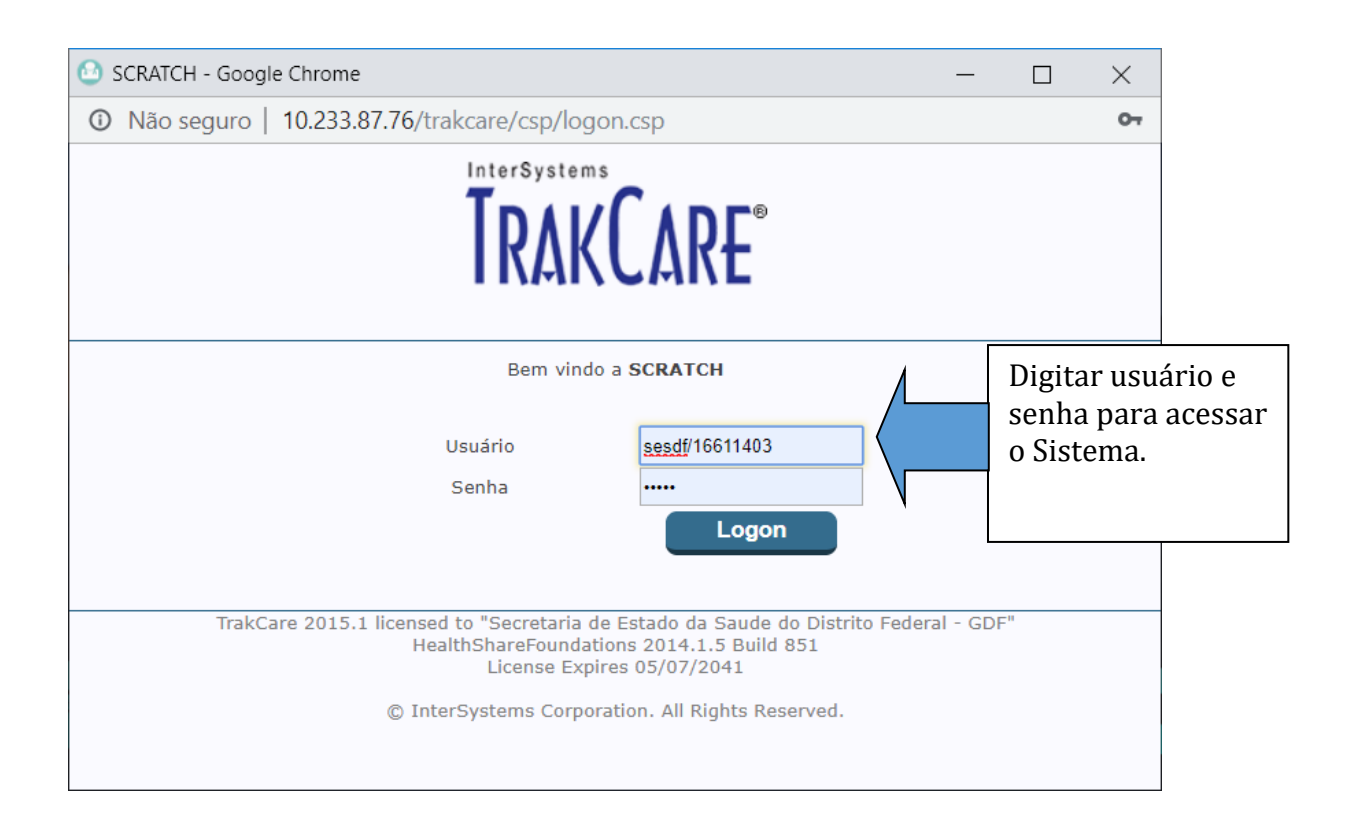

#### 3- Solicitação ou Prescrição

Os Itens de <u>Triagem Neonatal</u>, (Testes do <u>pezinho</u>, <u>Linguinha</u>, <u>Coraçãozinho</u>, <u>Olhinho</u> e <u>Orelhinha</u>), podem ser prescritos, todos de uma vez, pelo **médico/Enfermeiro**, por meio do <u>Kit Triagem Neonatal</u>.

Abaixo segue o passo a passo para realização do pedido.

-Na tela de Prescrição, preencher o campo Item com o nome do KIT a ser solicitado, **KIT Triagem Neonatal.** -Automaticamente abre uma tela, com perguntas padrão do teste do pezinho, que devem ser respondidas, logo após clique em "**atualiza**".

#### **Projeto SIS** B E <u>C</u>ID 10 Alta Médica Lista Cirurgias Movimento Internar Requisita Cirurgia 🗰 Pes 1-No campo Item, Indicar O × SCRATCH - 29/11/2020 - Google Chrome **Kit Triagem Neonatal** Ð ▲ Não seguro | 10.233.87.76/trakcare/csp/websys.csp?TUID=474&TUID=83 Neonatolo Anatomia Banco de Sangue Pedidos Perguntas Justificativa Outros Teste do Pezinho P01 - Amostra 1a. amostra Q, Q, Teste do Pezinho P02 - Gemelar Sim - 1o. Gemela Pedido por Teste do Pezinho P03 - Nome da Mãe Tereza Teste Data Início 13/0 Atualiza Hora Início Descriçã Categoria a Sub Categoria Q Item Q, Kit Triagen Prioridade Q, 2-Responda as perguntas para FERIR PRESCRICAO Atualizar realizar o pedido; Apag Duração Via Dose Variável Total Calc.Qtd Local Receptor 0 Teste do Pezinho HMIB INT BOX 0 Teste da Linguinha 13/01/2021 HMIB INT BOX 0 HMIB INT BOX Teste do Coraçãozinho 13/01/2021 0 Teste do Olhinho 13/01/2021 1 HMIB INT BOX 0 Teste da orelhinha (TAN) 13/01/2021 HMIB INT BOX 1

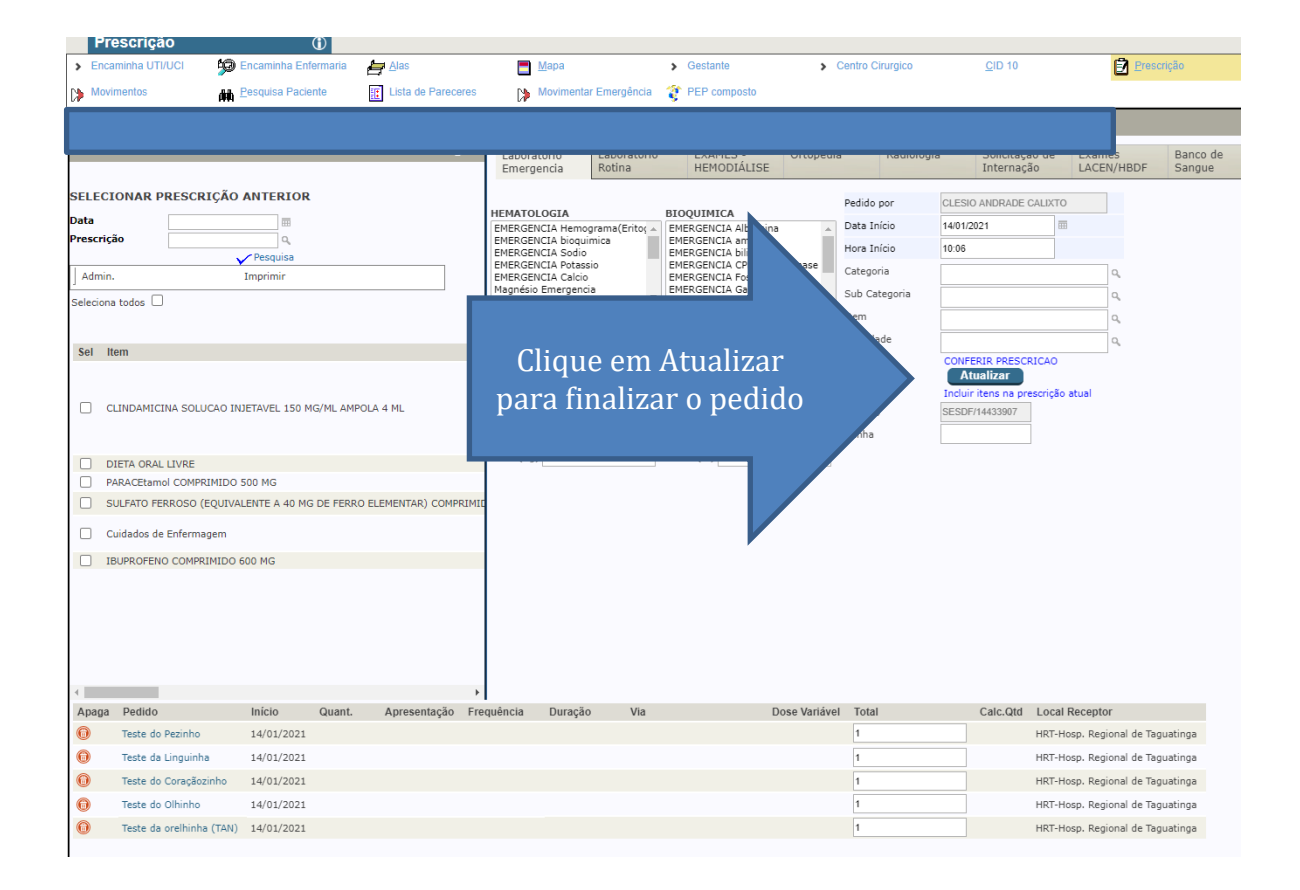

### **Projeto SIS**

Os Itens também podem ser pedidos separadamente pelos profissionais (dentista, fonoaudiólogo etc.), digitando o nome do item, na tela de prescrição de do trakcare. Conforme segue:

| Detalhes do RN                                                                                                    | Perinatal RN                                         | 🍞 <u>P</u> EP                                                                                             | <u>C</u> ID 10                                                                                               | Prescrição                                                                           | Emergencia CC                                | Anestesia     | Alta Médica    |
|----------------------------------------------------------------------------------------------------|------------------------------------------------------|----------------------------------------------------------------------------------------------------|----------------------------------------------------------------------------------------------------|--------------------------------------------------------------------------------------|----------------------------------------------|---------------|----------------|
| Requisita Cirurgia                                                                                                    | Lista Cirurgias                                      | Movimento                                                                                                 | E Internar                                                                                                   | Pesquisa Paciente                                                                    | PEP composto                                 |               |                |
|                                                                                                    |                                                      | Sal                                                                                                    | Médica II Clin Pediat                                                                                        | 1-Indicar o ite                                                                      | em <b>Teste d</b>                            | a Linguinh    | a              |
| Data 29/11/2                                                                                                    | 1020                                                 |                                                                                                    | Enformage                                                                                                    | LACENTIDDE Sangue                                                                    | -                                            |               |                |
| Prescrição 2                                                                                                    | ٩                                                    | Prescrição Kits 01                                                                                        | Antibióticos 02                                                                                              | Pedido por                                                                           | CLEID M                                      | 7             |                |
| Pesquisa     Admin. Im     Seleciona todos                                                                                                    | primir                                               | Crise Convulsiva<br>KIT AMIGDALITE<br>DIETA ORAL ZERO<br>DIETA ENTERAL POR SNE<br>DIETA ORAL LIBERADA CON | AMPICILINA + SUL<br>Anfotericina B (LIP<br>Anfotericina B (DES<br>AZITromicina PO P/<br>Benzilpenicilina BEI | BACTAM PO P Data Inicio<br>DSSOMAL) PĆ<br>BOXICOLATO)<br>NRA SOLUCAC<br>NZATINA PO F | 18/01).<br>Descrição X<br>Teste da Linguínha |               |                |
| Sel <sup>Nº</sup> Item<br>Seq.                                                                                                    | ▲ Un de<br>Dose Medida Dura                          | DIETA ORAL ZERO - NPT NO<br>DIETA ORAL ZERO - NPT HI                                                      | DRMC Benzilpenicilina PO<br>POPR CefTRIAXona PO PA                                                           | TASSICA PO P Sub Categoria                                                           | Teste da Linguinha                           | ۵.<br>۵       |                |
| 6 DIETA ORAL                                                                                                    |                                                      | AmioDARONA SOLUCAO INJ<br>AmiNOFILina SOLUCAO INJ<br>BUSCOPAM COMPOSTO                                    | ETAV<br>ATENOLOL COMPRI<br>ANLODIPINO (BESI<br>ANLODIPINO (BESI                                              | MIDO 50 MG<br>(LATO) COMPF                                                           | CONFERIR PRESCP<br>Atualizar                 | 2-Atualizar   | para continuai |
| Apaga     Pedido       Image: Image: I | Início         Quant.           a         18/01/2021 | Apresentação Frequência                                                                                   | Duração Via                                                                                                  | Dose Variável                                                                        | Total<br>1                                   | CHMIB INT BOX |                |

Após a realiação do pedido, o mesmo pode ser executado logo em seguida, conforme é mostrado abaixo:

#### 4- Executar o item de Pedido

-Executando itens logo após o pedido

Seleciona o(s) Item(ns), clica em "**Admin**", "<u>Altera Status</u>" escolher a opção <u>Executado</u> e clicar em "<u>Atualiza</u>".

|          |            | nicio   Ferramentas   Mer | nsagem (3)   Sair |                                                                         |                       |                       |                          |             |                        |      |                |               | 1            |
|----------|------------|---------------------------|-------------------|-------------------------------------------------------------------------|-----------------------|-----------------------|--------------------------|-------------|------------------------|------|----------------|---------------|--------------|
|          |            | Prescrição                |                   | 1                                                                       |                       |                       |                          |             |                        |      |                |               |              |
|          | >          | Encaminha UTI/UCI         | 😥 Encaminha Enf   | fermaria 🛛 🚑 <u>A</u> las                                               |                       | Mapa                  | <b>&gt;</b> G            | estante     | Centro Cirurg          | ico  | <u>C</u> ID 10 |               | Prescrição   |
|          | ( <b>)</b> | Movimentos                | H Pesquisa Pacie  | ente 🔢 Lista                                                            | de Pareceres          | Movimentar Emergência | 🍞 P                      | EP composto |                        |      |                |               |              |
|          |            |                           |                   |                                                                         |                       |                       |                          |             |                        |      |                |               |              |
| 2        | Ad         | Imin.<br>Alterar Status   |                   | SCRATCH - 29/1                                                          | 1/2020 - Google Chron | ne – 🗆 X              | -                        | I           | mprimir                |      |                |               |              |
| 7        |            | Alterar Ordem             |                   | A Não seguro   10.233.87.76/trakcare/csp/oeorder.chan<br>ALTERAR Status |                       |                       | Atualize Para prosseguir |             |                        |      |                |               |              |
|          | Sel        | Item                      | D 2               | Altera Status para                                                      | Executado             | Q,                    | ação                     | Status      | Prescritor             | Hora | Aprazamento    | Hora Execução | Execução Dia |
| 1        |            | Teste da orelhinha (TA    | N) J              | Motivo da Mudança                                                       |                       | ٩                     |                          | Confirmado  | CLESIO ANDRADE CALIXTO |      | ď              |               |              |
| <u> </u> |            | Teste do Olhinho          |                   | Profissional                                                            | CLESIO ANDRADE CAL    | IX Q.                 |                          | Confirmado  | CLESIO ANDRADE CALIXTO |      | e"             |               |              |
|          |            | Teste do Coraçãozinho     |                   | Usuário                                                                 | SESDE/14/33007        |                       |                          | Confirmado  | CLESIO ANDRADE CALIXTO |      | e"             |               |              |
| ·        |            | Teste da Linguinha        |                   | Casha                                                                   |                       |                       |                          | Confirmado  | CLESIO ANDRADE CALIXTO |      | e"             |               |              |
|          |            | Teste do Pezinho          |                   | Motivo<br>4                                                             | Atualiza              |                       |                          | Confirmado  | CLESIO ANDRADE CALIXTO |      | ۳              |               |              |

Confirme a execução do Item clicando no botão no "OK" na janelinha que será aberta

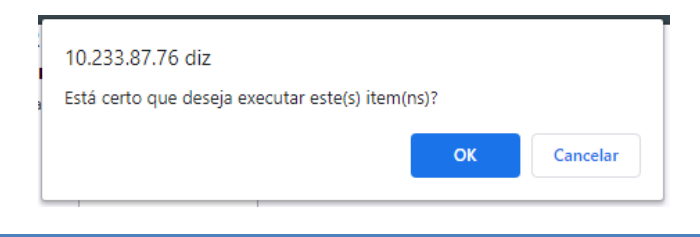

### **Projeto SIS**

Caso queira executar todos de uma só vez, basta selecionar a opção "**Seleciona todos**", e fazer o processo descrito no passo anterior.

|    | Prescrição                                |       | $(\mathbf{i})$    |            |              |                       |                |           |               |                        |      |                |      |
|----|-------------------------------------------|-------|-------------------|------------|--------------|-----------------------|----------------|-----------|---------------|------------------------|------|----------------|------|
| >  | Encaminha UTI/UCI                         | 💯 Enc | aminha Enfermaria | Alas       |              | <u>—</u> <u>М</u> ара | а              | > (       | Gestante      | Centro Cirurgi         | CO   | <u>C</u> ID 10 | )    |
| C) | Movimentos                                | M Pes | quisa Paciente    | E Lista d  | le Pareceres | 🚺 Movi                | mentar Emergên | icia    ĝ | PEP composto  |                        |      |                |      |
| Ć  |                                           |       |                   |            |              |                       |                |           |               |                        |      |                |      |
|    | Admin.                                    |       |                   |            |              |                       |                |           | Ir            | mprimir                |      |                |      |
| Se | eleciona todos 🗹                          |       |                   |            |              |                       |                |           |               |                        |      |                |      |
|    |                                           |       |                   |            |              |                       |                | Atual     | ize Para pros | sseguir                |      |                |      |
| 5  | Sel Item                                  | Dose  | Un de Medida      | Frequência | Notas Exec   | Data pedido           | Hora Pedido    | Duração   | Status        | Prescritor             | Hora | Aprazamento    | Hora |
|    | 🖌 🛛 Teste da orelhinha (TA                | N)    |                   |            |              | 14/01/2021            | 10:06          |           | Executado     | CLESIO ANDRADE CALIXTO |      | e"             |      |
|    | <ul> <li>Teste do Olhinho</li> </ul>      |       |                   |            |              | 14/01/2021            | 10:06          |           | Confirmado    | CLESIO ANDRADE CALIXTO |      | e"             |      |
|    | <ul> <li>Teste do Coraçãozinho</li> </ul> | )     |                   |            |              | 14/01/2021            | 10:06          |           | Confirmado    | CLESIO ANDRADE CALIXTO |      | e"             |      |
|    | 🖌 🛛 Teste da Linguinha                    |       |                   |            |              | 14/01/2021            | 10:06          |           | Confirmado    | CLESIO ANDRADE CALIXTO |      | e"             |      |
|    | <ul> <li>Teste do Pezinho</li> </ul>      |       |                   |            |              | 14/01/2021            | 10:06          |           | Confirmado    | CLESIO ANDRADE CALIXTO |      | e"             |      |
|    |                                           |       |                   |            |              |                       |                |           |               |                        |      |                |      |
|    |                                           |       |                   |            |              |                       |                |           |               |                        |      |                |      |
|    |                                           |       |                   |            |              |                       |                |           |               |                        |      |                |      |

Caso não seja Executado logo após o pedido, o procedimento poderá ser realizado a qualquer tempo pelos profissionais que possuem essa atribuição. Abaixo segue o passo a passo:

Acessar o **Prontuário eletrônico do paciente**, clicar na **guia Prescrição**, do lado direito da tela, são listados os Cuidados do paciente, os pedidos relacionados a **Triagem neonatal** constarão na guia dos "**Cuidados de Enfermagem**", conforme exemplo a seguir:

Para executar, deve selecionar o procedimento clicando na caixinha de seleção e seguir conforme exemplo abaixo:

| Alexaina Alextea Dinas    | > Grupo: Medicamentos [Todas Passagens] |                                                      |                  |                         |                   |              |  |  |  |  |  |  |
|---------------------------|-----------------------------------------|------------------------------------------------------|------------------|-------------------------|-------------------|--------------|--|--|--|--|--|--|
| Alergias-Alertas-Diags    | > Grupo: Proc                           | > Grupo: Procedimentos de Nutrição [Todas Passagens] |                  |                         |                   |              |  |  |  |  |  |  |
| Receituário               | ✓ Grupo: Cuid                           | Grupo: Cuidados de Enfermagem [Todas Passagens]      |                  |                         |                   |              |  |  |  |  |  |  |
| Atendimentos              | Admin                                   |                                                      |                  |                         |                   |              |  |  |  |  |  |  |
| *Evolução Fonoaudiologo   | PEDIDOS DO PACIENTE                     |                                                      |                  |                         |                   |              |  |  |  |  |  |  |
|                           | Pesquisa Seleciona todos 🗌              |                                                      |                  |                         |                   |              |  |  |  |  |  |  |
| Controles                 | Sel Nº Labora                           | tório Item                                           | Data pedido Ho   | ora Pedido Notas de Pr  | ocessamento 🔺 Qto | de 🔺 Status  |  |  |  |  |  |  |
| Exames                    |                                         | Teste do Pezinho                                     | SCRATCH - 29/1   | 11/2020 - Google Chrome | — П X             | 1 Confirmado |  |  |  |  |  |  |
| Ducesta                   |                                         | Teste da Linguinha                                   |                  |                         |                   | 1 Confirmado |  |  |  |  |  |  |
| Prescrição.               |                                         | Teste do Coraçãozinho                                | A Não seguro     | 1 Executado             |                   |              |  |  |  |  |  |  |
| PROCEDIMENTOS EXECUTADO   |                                         | Teste do Olhinho                                     | ALTERAR S        | Status                  |                   | 1 Executado  |  |  |  |  |  |  |
| Apostosias Cirurgias      |                                         | Teste da orelhinha (TAN)                             | Altera Status pa | ra Executado            | ۹,                | 1 Executado  |  |  |  |  |  |  |
| Anestesias - Cirurgias    |                                         | ALCON                                                | Motivo da Mudanç | a                       | ٩                 | 1 Confirmado |  |  |  |  |  |  |
| Resumo Clínico            |                                         | Cuidados de Enfermagem                               | Profissional     | GLEID MARTINS BRAZ      | Q,                | 1 Confirmado |  |  |  |  |  |  |
| Parecer Especialista (SL) |                                         | Observar ictericia                                   | Usuário          | 759                     |                   | 1 Confirmado |  |  |  |  |  |  |
|                           |                                         | LIMPEZA UMBILICAL C/ALCOOL 70%                       | Senha            |                         |                   | 1 Confirmado |  |  |  |  |  |  |
| *Dados do Paciente        |                                         | CURVA TERMICA 6x6 horas                              | Motivo           |                         |                   | 1 Confirmado |  |  |  |  |  |  |
| ESE Atendimento           |                                         | LIMPEZA UMBILICAL C/ALCOOL 70%                       |                  | Atualiza                | _                 | 1 Confirmado |  |  |  |  |  |  |
| Lor Atendimento           | _                                       |                                                      |                  |                         |                   |              |  |  |  |  |  |  |

## **Projeto SIS**

#### 5- Abrir chamado

Ecaminhar as solicitações conforme orientação para atendimentoti.saude.df.gov.br

#### ATENÇÃO:

Senhores Usuários,

As solicitações relativas a suporte de informática, deverão ser cadastradas no sitio abaixo, o acesso será igual ao login/senha utilizados para acesso aos computadores da rede saúde.

atendimentoti.saude.df.gov.br

A CTINF começa a adotar a senha única para os sistemas da saúde.

O Sistema de atendimento permitirá um diagnostico real da necessidade de suporte de cada unidade, propiciando a CTINF alocar a quantidade ideal de técnicos em cada unidade.

O Sistema SIS-SAÚDE(trakcare) continuará funcionando nas unidades de saúde.

Grato a todos,

Equipe CTINF